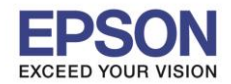

## วิธีการเปิดฟังก์ชั้น AirPrint เมื่ออุปกรณ์ระบบ iOS ไม่พบเครื่องพิมพ์

1.เอาอุปกรณ์ เช่น โทรศัพท์มือถือ หรือ iPad เชื่อมต่อ Wi-Fi ให้อยู่ในวงเดียวกับเครื่องพิมพ์ หรือเชื่อมต่อ Wi-Fi Direct

## 2.เข้าแอพพลิเคชั่น Epson iPrint ค้นหาเครื่องพิมพ์

| Epson iPrint (i)   |                     | K Home Ma         | aintenance                                           | K Back            | Select Printer                                |                                                                                                    |
|--------------------|---------------------|-------------------|------------------------------------------------------|-------------------|-----------------------------------------------|----------------------------------------------------------------------------------------------------|
| L485 Series ,      |                     |                   | Printer                                              | L485 Series 🍙 >   | Local     Print to a loca     petwork         | IP         Manual IP         Remote           Il printer on the current Wi-Fi         Il printer on the current Wi-Fi         Il printer on the current Wi-Fi |
| Photos             |                     | Buy Ink/<br>Toner | PRINTER STATUS                                       |                   | Searching for<br>L485 Series<br>EPSON88E114 ( | printers 2007                                                                                                    |
| Saved<br>Documents | Online<br>Storage   | Web Page<br>Print | MAINTENANCE<br>Head Cleaning                         | 2 <sup>10</sup> 2 |                                               |                                                                                                    |
| Scan               | Document<br>Capture | Copy              | Nozzle Check<br>Firmware Update                      | 217.              |                                               |                                                                                                    |
| Memory<br>Access   | B<br>More Apps      |                   | SETTINGS<br>Advanced Settings<br>Online Registration | s                 |                                               |                                                                                                    |

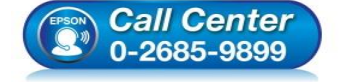

- สอบถามข้อมูลการใช้งานผลิตภัณฑ์และบริการ โทร.0-2685-9899
- เกร.0-2005-9699 เวลาทำการ : วันจันทร์ – ศุกร์ เวลา 8.30 – 17.30 น.ยกเว้นวันหยุดนักขัดฤกษ์
- <u>www.epson.co.th</u>

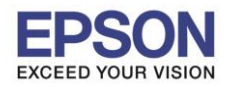

Ç

## 3.เข้า Advanced Settings >> กดเข้าที่ AirPrint Setup >> กด Enable AirPrint

| Key Home Maintenance       | 192.168.10.1                 | 192.168.10.1                                                                   |  |
|----------------------------|------------------------------|--------------------------------------------------------------------------------|--|
| REMAINING INK/TONER        | EPSON L485 Series            |                                                                                |  |
| Cyan                       | Basic Settings               | EPSON L485 Series                                                              |  |
| Magenta                    | Epson Connect Services       | AirPrint Setup                                                                 |  |
| Yellow                     | <b>6</b>                     |                                                                                |  |
| Black                      | [Unregistered]               | Bonjour Service Name :                                                         |  |
|                            | Google Cloud Print Services  | EPSON L485 Series                                                              |  |
| Buy Ink/Toner              | [Unregistered]               | Bonjour Location :                                                             |  |
| MAINTENANCE                | DNS/Proxy Setup              | Geolocation<br>Latitude and Longitude (WGS84) :<br>e.g., 35.000000,-180.000000 |  |
| Head Cleaning              | Firmware Update              |                                                                                |  |
| Nozzle Check               | Current Version:1E.18.FJ09GC | Top Priority Protocol :                                                        |  |
| Firmware Update            | Root Certificate Update      | IPP                                                                            |  |
|                            | Current Version:01.01        | ок                                                                             |  |
| SETTINGS Advanced Settings | AirPrint Setup               | Enable AirPrint                                                                |  |
| Online Registration        | Product Status               | Refresh                                                                        |  |

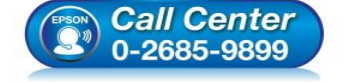

- สอบถามข้อมูลการใช้งานผลิตภัณฑ์และบริการ โทร.0-2685-9899
- เวลาทำการ : วันจันทร์ ศุกร์ เวลา 8.30 17.30 น.ยกเว้นวันหยุดนักขัตฤกษ์
- <u>www.epson.co.th</u>